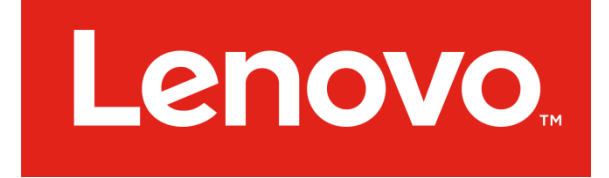

# Lenovo ThinkServer Diagnostics

# **Standalone Edition**

# User's Guide

### Notices

Lenovo may not offer the products, services, or features discussed in this document in all countries. Consult your local Lenovo representative for information on the products and services currently available in your area.

LENOVO PROVIDES THIS PUBLICATION "AS IS" WITHOUT WARRANTY OF ANY KIND, EITHER EXPRESS OR IMPLIED, INCLUDING, BUT NOT LIMITED TO, THE IMPLIED WARRANTIES OF NON-INFRINGEMENT, MERCHANTABILITY OR FITNESS FOR A PARTICULAR PURPOSE.

UNDER NO CIRCUMSTANCES IS LENOVO, ITS SUPPLIERS OR RESELLERS LIABLE FOR ANY OF THE FOLLOWING EVEN IF INFORMED OF THEIR POSSIBILITY: 1) THIRD PARTY CLAIMS AGAINST YOU FOR DAMAGES; 2) LOSS OF, OR DAMAGE TO, YOUR DATA INCLUDING THE USB KEY THAT TO BE FORMATED; OR 3) SPECIAL, INCIDENTAL, OR INDIRECT DAMAGES OR FOR ANY ECONOMIC CONSEQUENTIAL DAMAGES, INCLUDING LOST PROFITS, BUSINESS REVENUE, GOODWILL, OR ANTICIPATED SAVINGS.

This information could include technical inaccuracies or typographical errors. Changes are periodically made to the information herein; these changes will be incorporated in new editions of the publication. Lenovo may make improvements and/or changes in the product(s) and/or the program(s) described in this publication at any time without notice.

The products described in this document are not intended for use in implantation or other life support applications where malfunction may result in injury or death to persons. The information contained in this document does not affect or change Lenovo product specifications or warranties. Nothing in this document shall operate as an express or implied license or indemnity under the intellectual property rights of Lenovo or third parties. All Lenovo ThinkServer Diagnostics Standalone Edition Powered by @Ultra-X, Inc. information contained in this document was obtained in specific environments and is presented as an illustration. The result obtained in other operating environments may vary.

Any references in this publication to non-Lenovo Web sites are provided for convenience only and do not in any manner serve as an endorsement of those Web sites. The materials at those Web sites are not part of the materials for this Lenovo product, and use of those Web sites is at your own risk.

Any performance data contained herein was determined in a controlled environment. Therefore, the result obtained in other operating environments may vary significantly. Some measurements may have been made on development-level systems and there is no guarantee that these measurements will be the same on generally available systems. Furthermore, some measurements may have been estimated through extrapolation. Actual results may vary. Users of this document should verify the applicable data for their specific environment.

Lenovo, the Lenovo logo, and ThinkServer are trademarks of Lenovo in the United States, other countries, or both. Intel, Intel Core, and Intel Xeon are trademarks of Intel Corporation in the United States, other countries, or both. Linux is a registered trademark of Linus Torvalds. Ultra-X and the Ultra-X logo are trademarks of Ultra-X in the United States, other countries, or both. Other company, product, or service names may be trademarks or service marks of others.

### Contents

| Chapter 1 Introduction4                    |
|--------------------------------------------|
| Chapter 2 Diag Bootable USB key creation4  |
| Chapter 3 Configure BIOS Setting and boot9 |
| Boot up in UEFI Mode9                      |
| Boot up in Legacy Mode10                   |
| Chapter 4 Main UI10                        |
| Test Items Description11                   |
| Chapter 5 System Report13                  |
| RAW directory13                            |
| IPMI directory14                           |
| REPORTS directory14                        |
| Software Category15                        |
| Hardware Category16                        |
| Logs Category16                            |
| Diagnostics Category17                     |
| Know Issues17                              |

The Lenovo ThinkServer Diagnostics user guide for your Lenovo<sup>®</sup> ThinkServer<sup>®</sup> product contains information about how to run the diagnostic program to assist you or Lenovo Service and Support personnel in the diagnosis of system issues.

The Lenovo Limited Warranty (LLW) contains the warranty terms that apply to the product you purchased from Lenovo. Read the LLW on the documentation DVD that comes with your server. A printable generic version of the latest LLW also is available in more than 30 languages at http://www.lenovo.com/warranty/llw\_02. If you cannot obtain the LLW through the documentation DVD or Lenovo Web site, contact your local Lenovo office or reseller to obtain a printed version of the LLW, free of charge.

For warranty service, consult the worldwide Lenovo Support telephone list. Telephone numbers are subject to change without notice. The most up-to-date telephone list for Lenovo Support is always available on the Web site at http://www.lenovo.com/support/phone. If the telephone number for your country or region is not listed, contact your Lenovo reseller or Lenovo marketing representative.

To obtain the most up-to-date information about the server, go to: <a href="http://www.lenovo.com/thinkserver">http://www.lenovo.com/thinkserver</a>

Lenovo maintains pages on the World Wide Web where you can get the latest technical information and download documentation or device drivers and updates. To access the Lenovo Support Web site, go to:

http://www.lenovo.com/support

## **Chapter 1 Introduction**

Lenovo ThinkServer Diagnostics Standalone Edition is a diagnostic tool that will run before your server boots into an operating system. The user can boot the diagnostics from a USB key inserted in their system. The Diagnostics tool can detect ThinkServer hardware components and display running status and firmware information. The screen resolution's default value is 1280x1024 (Please note that the boot logo may be distorted on some widescreen monitors, but no functions will be impacted).

# Chapter 2 Diag Bootable USB key creation

**Warning**: The USB key will be formatted and the data in USB key will be lost. Meanwhile, in general the USB Key is physically vulnerable, please be aware the risk that formatting it might have change to damage the USB key permanently.

- 1. Please use a Window system to prepare the bootable USB Key.
- 2. Download the latest software from the Lenovo Service web site:

### http://support.lenovo.com

- 3. Plug in the USB disk, then Open rufus-\*.exe, uncheck "create extended label and icon files"
- 4. Change "Create a bootable disk using" option from "FreeDOS" to "ISO Image".
- 5. Select Lenovo ThinkServer Diagnostics Standalone Edition's image file, then Click "Start" button.

| 9              | Rufus 1.4.5                                                     | .428                  | x |
|----------------|-----------------------------------------------------------------|-----------------------|---|
| Device         |                                                                 |                       |   |
| LTD (D:)       |                                                                 |                       | ~ |
| Partition sche | eme and target syste                                            | m type                |   |
| MBR partition  | n scheme for BIOS or                                            | UEFI computers        | ~ |
| File system    |                                                                 |                       |   |
| FAT32 (Defa    | ult)                                                            |                       | ~ |
| Cluster size   |                                                                 |                       |   |
| 8192 bytes (   | (Default)                                                       |                       | ~ |
| New volume     | label                                                           |                       |   |
| LTD            |                                                                 |                       |   |
| Format Opt     | ions 💟<br>evice for bad blocks<br>rmat<br>a bootable disk using | 2 Passes V            | 0 |
| Create e       | extended label and icc                                          | on files<br>art Close |   |
| Updates: Una   | ble to access versio                                            | n data                |   |

Figure 1 Click select file button

| 9 Open                 |                                      | ×                                                                        |
|------------------------|--------------------------------------|--------------------------------------------------------------------------|
| 💿 🔹 🕆 🌗 🕨              | TDS・LTDS-v1.0.0 v ぐ                  | Search LTDS-v3.4_20140623-2 ,                                            |
| Organize 👻 New folde   | r                                    | III 👻 🛄 🔞                                                                |
| 🚖 Favorites            | Name                                 | Date modified Type                                                       |
| E Desktop              | Lenovo ThinkServer Diagnostics Stand | dalo 6/7/2014 5:34 PM Office Oper                                        |
| 😹 Downloads            | LTDS-v1.0.0                          | 6/7/2014 10:47 PM Disc Image                                             |
| Recent places          | LTDS-v1.0.0_MD5                      | 6/7/2014 10:47 PM Text Docum                                             |
| 1 This PC<br>약 Network | rufus-1.4.5                          | 5/21/2014 11:56 PM Application                                           |
| File                   | name:                                | <ul> <li>✓ All files (*.*)</li> <li>✓ Open </li> <li>✓ Cancel</li> </ul> |

Figure 2 Select "All files (\*.\*)" in filter window, and select LTDS-v1.0.0.img

| 9                                          | Rufus 1.4.5.428                                                                                                    | x |
|--------------------------------------------|----------------------------------------------------------------------------------------------------|---|
| Device                                     |                                                                                                    |   |
| LTD (D:)                                   |                                                                                                    | ~ |
| Partition sch                              | heme and target system type                                                                                                    |   |
| MBR partitio                               | on scheme for BIOS or UEFI computers                                                                                           | ~ |
| File system                                |                                                                                                    |   |
| FAT32 (Def                                 | fault)                                                                                                    | ~ |
| Cluster size                               |                                                                                                    |   |
| 8192 bytes                                 | ; (Default)                                                                                                    | ~ |
| New volume                                 | e label                                                                                                    |   |
| LTD                                        |                                                                                                    |   |
| Format Op<br>Check of<br>Quick f<br>Create | otions 🔽<br>device for bad blocks 2 Passes 💙<br>format<br>a bootable disk using ISO Image 💙 🧲<br>extended label and icon files | 2 |
| About<br>Updates: Un                       | Log Start Close                                                                                                    |   |

Figure 3 Click Start

**Warning**: The USB key will be formatted and the data in USB key will be lost. Meanwhile, in general the USB Key is physically vulnerable, please be aware the risk that formatting it might have chance to damage the USB key permanently.

6. Click "OK" to confirm process.

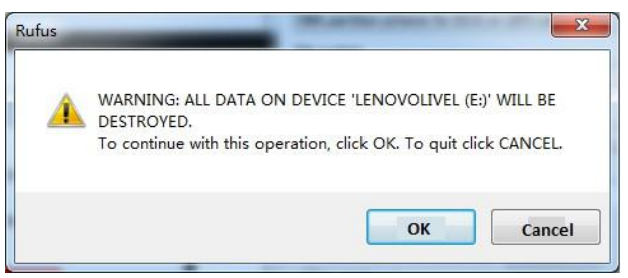

Figure 4 Warning information

| 9                                           | Rufus 1.4.5.428                                                                                                    |  |
|---------------------------------------------|----------------------------------------------------------------------------------------------------|--|
| Device                                      | <b>(</b>                                                                                                    |  |
| LTD (E:)                                    | *                                                                                                    |  |
| Partition sch                               | eme and target system type                                                                                                   |  |
| MBR partitio                                | n scheme for BIOS or UEFI computers                                                                                          |  |
| File system                                 |                                                                                                    |  |
| FAT32 (Def                                  | ault)                                                                                                    |  |
| Cluster size                                |                                                                                                    |  |
| 8192 bytes                                  | (Default)                                                                                                    |  |
| New volume                                  | label                                                                                                    |  |
| LTD                                         |                                                                                                    |  |
| Format Op<br>Check of<br>Quick fo<br>Create | tions 🔽<br>levice for bad blocks 2 Passes 💌<br>ormat<br>a bootable disk using ISO Image 👻 🔔<br>extended label and icon files |  |
| About                                       | Log Start Cancel                                                                                                    |  |
| Creating file                               | system: Task 2/5 completed 00:00:02                                                                                          |  |
|                                             | Figure 5 Process                                                                                                    |  |

7. When the status bar displays "DONE", Click "Close" to continue.

| 7            | Rufus 1.4.5.428               | X        |
|--------------|-------------------------------|----------|
| Device       |                               | <b>e</b> |
|              |                               | •        |
| Partition so | heme and target system type   |          |
|              |                               | •        |
| File system  | !                             |          |
|              |                               | •        |
| Cluster size | •                             | -        |
| New volum    | e label                       |          |
|              |                               |          |
| Format O     | ptions 🖂                      |          |
| Check        | device for bad blocks 2 Pas   | ises 🔻   |
| Quick        | a bootable disk using ISO I   | mage 🔻 🔍 |
| Create       | extended label and icon files |          |
|              |                               |          |
|              |                               |          |
| About        | . Log Start                   | Close    |
|              |                               |          |

Figure 6 Done

# **Chapter 3 Configure BIOS Setting and boot**

Lenovo ThinkServer Diagnostics Standalone Edition supports both UEFI and Legacy boot mode. User needs to know the current system boot mode so that the USB key can boot up successfully.

Note: Secure boot needs to be disabled(Default) in the BIOS Setup.

# Boot up in UEFI Mode

- Press "F1" enter BIOS setup menu
- Change to "Boot Manager" Page
- Change "Boot Mode" option to "Auto" (default)

- Enter "Miscellaneous Boot Setting" page
- Change "Storage OpRom Policy" option to "UEFI only" (default)
- Change "Video OpRom Policy" option to "Legacy only" (default)
- Change "Other PCIE device" option to "UEFI only" (default)
- Press "F10" to save configuration
- When system boots up, Press "F12" to select boot menu.
- Select the "UEFI USB Disk Device" to boot up

### **Boot up in Legacy Mode**

- Press "F1" to enter BIOS setup menu
- Change to "Boot Manager" Page
- Change "Boot Option" option to "Auto"
- Enter "Miscellaneous Boot Settings" page
- Change "Storage OpRom Policy" option to "Legacy only"
- Change "Video OpRom Policy" option to "Legacy only" (default)
- Change "Other PCIE device" option to "Legacy only"
- Back to "Boot Manager", change "Boot Sequence" and ensure the legacy USB device is set as the first one.
- Press "F10" to save configuration
- When system boots up, Press "F12" to select boot menu.
- Select the "Legacy USB Disk Device" to boot up

# Chapter 4 Main UI

Lenovo ThinkServer Diagnostics Standalone Edition provides a selectable menu for users to run test items.

| +- |                                                      | +     |
|----|------------------------------------------------------|-------|
| 1  |                                                      | 1     |
| I. | Lenovo ThinkServer Diagnostics                       | 1     |
| I  | Standalone Edition                                   |       |
| 1  |                                                      | 1     |
| 1  | V1.1.1                                               |       |
| 1  |                                                      | 1     |
| +- |                                                      | +     |
| 1  |                                                      | 1     |
| I  | 1. Full Function Test and collect information        |       |
| I. | 2. Collect Information only                          | 1     |
| I. | 3. CPU Test                                          | 1     |
| I. | 4. Memory Test                                       | 1     |
| I. | 5. Motherboard Test                                  | 1     |
| 1  | 6. Network Test                                      | 1     |
| I  | 7. Emulex Test                                       | 1     |
| L  | 8. Intel Test                                        | 1     |
| L  | 9. Harddrive Test                                    | 1     |
| L  | 10. Extended Memory Test                             |       |
| L  |                                                      | 1     |
| I  |                                                      | 1     |
| I  | I/i . Display Hardware Information                   | 1     |
| I. | S/s . Upload the latest report to Lenovo Service FTP | 1     |
| I. | R/r . Reboot                                         | 1     |
| I  | P/p . Poweroff                                       | I     |
| +- |                                                      | +     |
| I. | Wed Sep 24 18:52:09 CST 2014                         | 1     |
| I. | Log path: /root/Nov_block/mkISO/rootfs/LTD           |       |
| I  | Powered by @Ultra-X,                                 | ,Inc. |
| +- |                                                      | +     |
| P. | ease Input your choice:                              |       |
|    |                                                      |       |

Figure 7 Main UI

# **Test Items Description**

### 1. Full Function Test and collect information

Select "1" to run the "Full Function Test and collect information", including CPU, Memory, Network, Motherboard, Intel, Emulex, Harddrive, and the Extended Memory Test. Display Hardware Information and the compressed log file will be generated in the configured path. Note:

- a) If there is no BMC hardware in the server system, LTDS will prompt "No IPMI Tool is installed!" whether or not the ipmitool is installed in the operating system, and in the html pages, the BMC related information will be blank.
- b) CPU info will be shown on the screen while LTDS CPU related test running, include total logical core(named as thread in other platforms, such as LTDE) amount, in LTDS, it shows as "CoresNumber".

### 2. Collect Information only

Select "2" to collect system information (no functional testing is performed). After the system information is collected, the hardware information will be displayed and the log file will be generated in the previously configured path in zip format.

### 3. CPU Test

Select "3" to run the "CPU Test", after running the test, the compressed log file will be generated in the configured path.

### 4. Memory Test

Select "4" to run the "Memory Test", after running the test, the compressed log file will be generated in the configured path.

### 5. Motherboard Test

Select "5" to run the "Motherboard Test", after running the test, the compressed log file will be generated in the configured path.

### 6. Network Test

Select "6" to run the "Network Test", after running the test, the compressed log file will be generated in the configured path.

Note: The network test will test the local Ethernet devices by pinging the loopback address.

### 7. Emulex Test

Select "7" to run a PCI reset diagnostic test on any Emulex adapters installed and recognized in the system. After running the test, a compressed log file will be generated in the previously configured path.

### 8. Intel Test

Select "8" to run a PCI reset diagnostic test on any Intel adapters installed and recognized in the system. After running the test, a compressed log file will be generated in the previously configured path.

### 9. Harddrive Test

Select "9" to run a hard drive and RAID status diagnostic test. This will check the storage device health in the system. After running the test, a compressed log file will be generated in the previously configured path.

### **10. Extended Memory Test**

Select "10" to run the Enhanced Memory Test", after running the test, the compressed log file will be generated in the configured path.

### I/i . Display Hardware Information

Press "I" or "i" to display summarized CPU, Memory, RAID Card, BIOS, PCI, NIC card's hardware & Firmware information.

### S/s. Upload the latest report to Lenovo Service FTP

Press "S" or "s" to update latest compressed log file to Lenovo service ftp site. If the tested Server is connected to the Internet, the latest Report zip file will be uploaded.

Note:

Question - Does Lenovo ThinkServer Diagnostics change my system configuration?

LTDS itself need no installation and will not change user's system configuration.

Lenovo ThinkServer Diagnostics Standalone Edition

Question - Which kind of files will be uploaded to Lenovo?

LTDS Report zip file (with password) uploaded to Lenovo contains hardware inventory information, some hardware logs (LSI RAID etc.), OS logs, ipmi logs, which are useful for troubleshooting in Lenovo Support.

### R/r. Reboot

Users can reboot the machine by entering "R" or "r".

### P/p. Poweroff

Shut down the machine by entering "P" or "p".

# **Chapter 5 System Report**

After completing the above operations, please remove the USB drive from the Lenovo Thinkserver and insert the USB drive into another system. The compressed log files will be located in the USB's root path.

Extract the log files to local directory, when prompted a dialog window for password, input "len0vO".

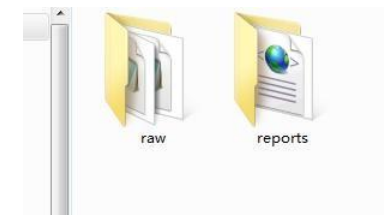

## **RAW directory**

The raw directory stores in plain text format system relation information

| arc_support       |
|-------------------|
| 📊 ipmi            |
| cmdline.log       |
| 📄 cpuinfo.log     |
| dmesg.log         |
| dmidecode.log     |
| hdd.log           |
| interrupts.log    |
| lsmod.log         |
| lspci.log         |
| lspci_vvvxxxx.log |
| mem.log           |
| messages.log      |
| slibc0.txt        |
| slibc0v0.txt      |
| libctrlcount.txt  |
| libfwtermlog.txt  |
| slibRAIDLog.txt   |
| smart0.log        |
| uname.log         |

## **IPMI directory**

The IPMI directory stores ipmi related log files.

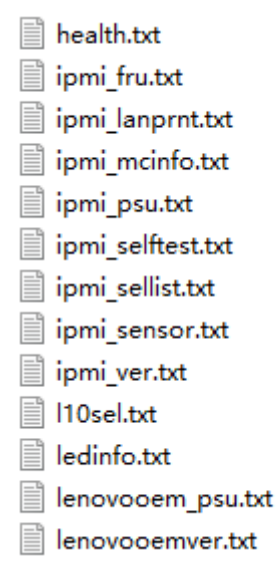

### **REPORTS directory**

The reports directory stores the html format of report. User can open the html folder to check system information.

| 🔒 css        |
|--------------|
| 🗼 html       |
| 鷆 img        |
| 鷆 js         |
| 鷆 xsl        |
| 🔮 output.xml |

Inside the html directory, there are html format logs. User can open any page to see the html log.

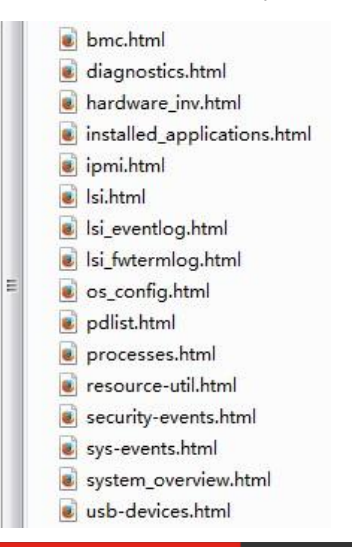

# Lenovo

| ThinkServer RD550      | System Overview         |                                                            |
|------------------------|-------------------------|------------------------------------------------------------|
| 123456                 | System Manufacturer     | LENOVO                                                     |
|                        | Machine Type & Model    | 123456                                                     |
| 2123314141             | Product Name            | ThinkServer RD550                                          |
| SOFTWARE               | Serial                  | 2123314141                                                 |
| System Overview        | System UUID             | 040F0B1C-7400-0011-8BA0-008CFAF12A70                       |
| Installed Applications | BMC Version             | 01.54.82699                                                |
| Processes              | BIOS Version            | PB1TS290                                                   |
| OS Configuration       |                         |                                                            |
| Resource Utilization   | Operating System        |                                                            |
| HARDWARE               | Computer Name           | ip10-245-39-201.labs.lenovo.com                            |
| Hardware Inventory     | User Name               | NULL                                                       |
| PAID Controller        | OS Name                 |                                                            |
| KAID Controller        | OS Architecture         | x86_64                                                     |
| RAID PD List           | Kernel Name             | Linux                                                      |
| BMC Info               | Kernel Release          | 2.6.32-431.el6.x86_64                                      |
| USB Devices            | Hardware Platform       | x86_64                                                     |
| 1065                   | Uptime                  | 18:15:29 up 33 min, 1 user, load average: 0.44, 0.60, 0.74 |
| System Events          | Time of Last Boot       | system boot 2016-01-14 17:42                               |
| Cogurity Events        | Initilization File Name | /etc/inittab                                               |
| Security Events        |                         |                                                            |
| IPMI SEL               |                         |                                                            |
|                        |                         |                                                            |

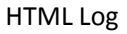

# **Software Category**

#### System Overview

The System Overview page provides a brief summary of the Computer System and Operating System.

Lenovo ThinkServer Diagnostics

### **Installed Applications**

In the Installed Applications Menu, a list of previously installed software packages will appear. Program names and version information are listed.

### **Resource Utilization**

This page will display brief utilization information with emphasis on memory.

### **Hardware Category**

#### Hardware Inventory

In the Hardware Inventory menu, complete hardware info is provided for: Processor(s), Memory, Storage, PCI Device, Removable Disk(s), Optical Disk(s), Network Adapter(s) and other devices.

### **RAID Controller**

The RAID controller shows specific details on the RAID controller and the current RAID configuration. In this menu, the BIOS version, serial, firmware, MFG date, rework date, revision, battery, vendor ID, Device ID, Sub Vendor ID, Sub Device ID, number of front and back ports, SAS address, BBU, Alarm, NVRAM, Serial Debug, Memory, Flash, Memory Size, TPM, Onboard Expander, and Upgrade Key items are displayed. Disk Group(s) information and Physical Disk(s) information are also displayed.

### RAID PD List

The RAID PD List shows specific details of the physical drives. This includes drive temp, SN, WWN, RAW Size, Link speed, etc. This information will be seen when a RAID card is plugged in the system. because LTDS is customize OS, some HDD's information can't got fully.

#### BMC Info

The BMC Info shows specific details of the BMC information. This includes FW information, selftest result, and PSU information acquired by BMC, BMC LAN information, Sensor data and BMC FRU information.

Note: Some BMC IPMI OEM commands(supported in RD350/RD450/RD550/RD650/TD350) are used in collecting this category information, so it is normal that some items' value(such as version information) in this category are empty while LTDS running in other server systems.

#### **USB Devices**

The USB Devices shows specific details captured from USB devices.

### **Logs Category**

#### System Events

Display the Operating System Events.

#### Security Events

Lenovo ThinkServer Diagnostics Standalone Edition

Display the Security Events.

### IPMI SEL

In the IPMI SEL menu, the Caption, Description, Element name, Log name, Message Timestamp, Record Data, Record ID and Record Format for each event record will be shown.

### FW Term Log

In the RAID FW Term Log, Firmware log information is displayed for each adapter.

### **RAID Event Log**

The RAID Events menu, displays the most recent 1024 events (fatal, critical warning and informational combined) and displays the Sequence#, Seconds since last reboot, class, code, locale, description and target ID for each event record.

### **Diagnostics Category**

### Test Results

The Diagnostic category consists of the diagnostic test log if diagnostic was performed prior to information collection.

### **Know Issues**

Don't support Intel X550-T2 card. When doing operations like collecting inventory information, network test and other operations related with this card, it can't get this card information.